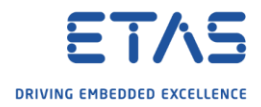

## ISOLAR-AB - Importing DBC - EcuC values are not updated

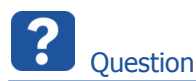

- $\circ$   $\;$  I followed the instructions in the User guide to import DBC file
- $\circ$  I see that the system tree in the project gets updated with the contents of the DBC
- But the BSW modules are not configured accordingly in ECU
- BSW modules tree is empty and that is not expected after a DBC import
- Is DBC import, ECU extract import possible with an evaluation license?
- During import of a DBC file some EcuC values are not updated:
- $\circ$  In ECU Configurator  $\rightarrow$  AUTOSAR\_CAN [Project]  $\rightarrow$  System  $\rightarrow$  Pdus
  - There are several **Pdus** displayed, for example "BMS\_BatteryMeasure\_Rx"

| 开 Test_Workspace - AUTOSAR - ISOLAR-AB 3.0.1   |
|------------------------------------------------|
| File Edit Navigate Search Project Tools RT     |
|                                                |
| 🕒 AR Explorer 🧼 ECU Navigator 🛛 🔪 Filesysten   |
|                                                |
| 🛉 Favorites                                    |
| ECU Configurator                               |
| L P AUTOSAR_CAN [Project]                      |
| ▷ Software                                     |
| 2 🖌 🛨 System                                   |
| Signals And Signal Groups                      |
| 3 Co Pdus                                      |
| BMS_BatteryMeasure_Rx                          |
| BMS_BatteryMeasure_Tx                          |
| BMS_EngineState_Rx                             |
| BMS_EngineState_Tx                             |
| BMS_StateOfHealth_Rx                           |
| BMS_StateOfHealth_Ix                           |
| Memory_TestResultFrame                         |
| Nm_Message_Kx                                  |
| Im INM_Message_Ix                              |
| III ISI_lestFrame      III TST_TestPerultErame |
|                                                |
|                                                |
| S CD S_TX_PHys_td_0X4F0                        |
|                                                |
| E Frames                                       |
|                                                |

<sup>©</sup> ETAS GmbH 2018. All rights reserved, also regarding any disposal, exploitation, reproduction, editing, distribution, as well as in the event of applications for industrial property rights.

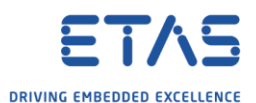

o In ECU Configurator → AUTOSAR\_CAN [Project] → Bsw Modules → Other Modules → EcuC "EcuC" → EcuPduCollection "EcucPduCollection" → Pdus

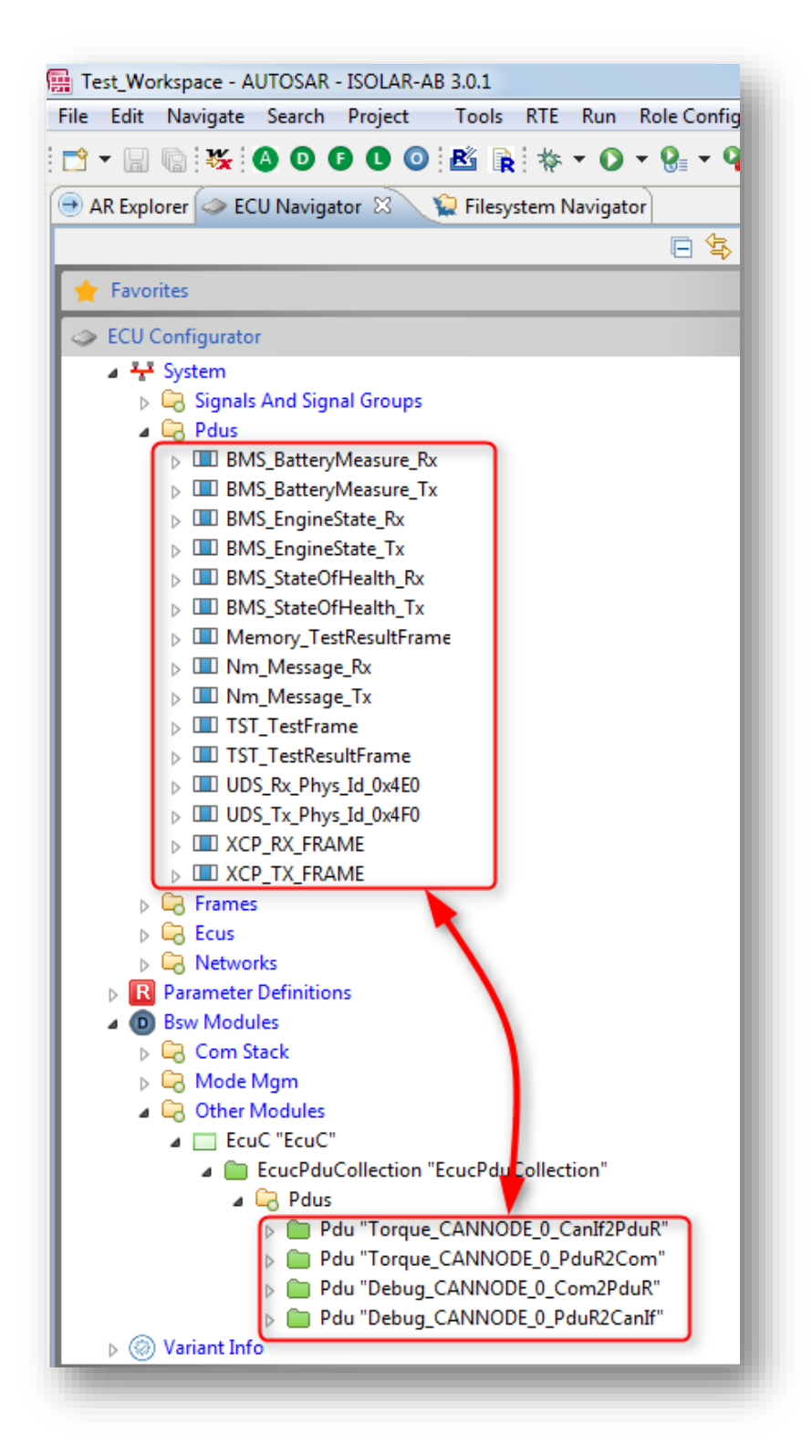

- There are several Pdus displayed but **not** the "BMS\_BatteryMeasure\_Rx"
- $\circ~$  The Pdus which are displayed in **ECU Configurator**  $\rightarrow$  **AUTOSAR\_CAN**
- $[Project] \rightarrow System \rightarrow Pdus \text{ are not displayed under } BSW \text{ Modules } \dots$
- The expectation is that the Pdus from System ... are displayed under Bsw Modules ... as well

<sup>©</sup> ETAS GmbH 2018. All rights reserved, also regarding any disposal, exploitation, reproduction, editing, distribution, as well as in the event of applications for industrial property rights.

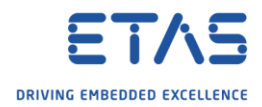

Answer

- The following instructions start from a new project to the expected result
- Common traps: Step **4** and steps **11 & 12**
- 1. In ISOLAR-AB  $\rightarrow$  ECU Navigator  $\rightarrow$  ECU Configurator  $\rightarrow$  Import Example Projects

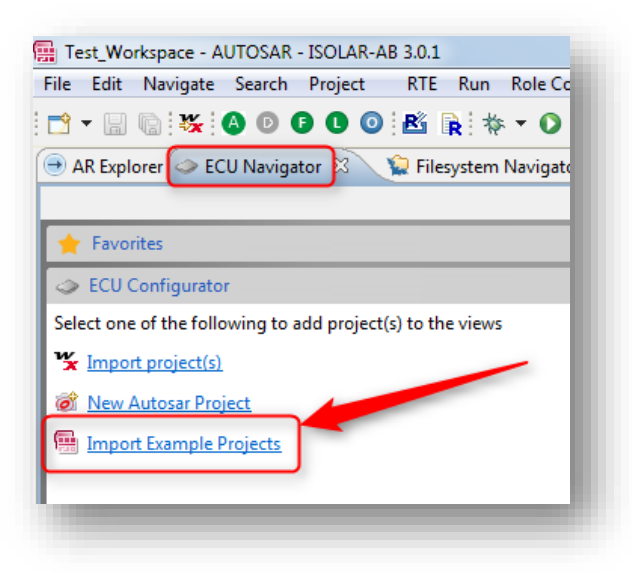

2. In dialog New Example  $\rightarrow$  Under AUTOSAR BSW  $\rightarrow$  Select AUTOSAR BSW Examples  $\rightarrow$  Click Next > button

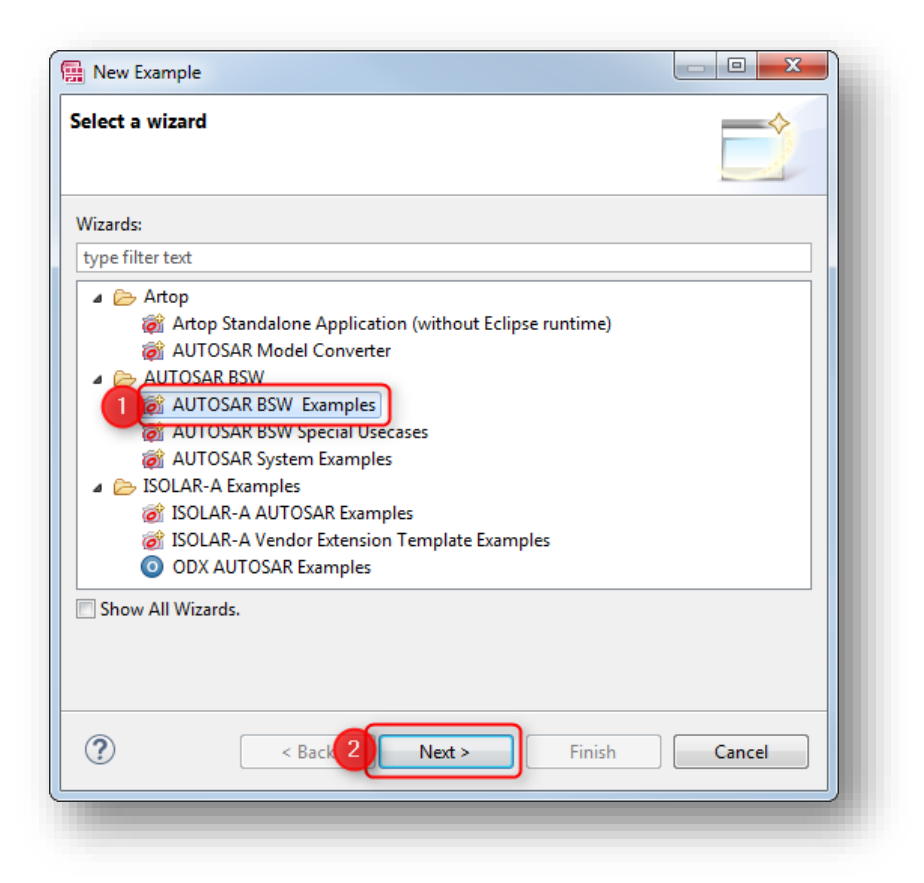

<sup>©</sup> ETAS GmbH 2018. All rights reserved, also regarding any disposal, exploitation, reproduction, editing, distribution, as well as in the event of applications for industrial property rights.

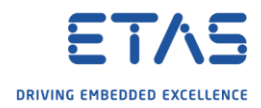

3. On next page  $\rightarrow$  Select **AUTOSAR\_CAN**  $\rightarrow$  Click **Finish** button

| New Example                                                             |          |
|-------------------------------------------------------------------------|----------|
| istall Example                                                          |          |
| install AUTOSAR_CAN Example                                             |          |
| UTOSAR_CAN 1                                                            |          |
|                                                                         |          |
|                                                                         |          |
|                                                                         |          |
|                                                                         |          |
|                                                                         |          |
| This is an example for complete CAN stack configuration (AUTOSAR System | A Rename |
| )escription and BSW configuration)                                      | Kendmen  |
| I.Generate code for CAN Stack                                           |          |
|                                                                         |          |
|                                                                         |          |
|                                                                         |          |
|                                                                         | Consel   |

4. In view Filesystem Navigator  $\rightarrow$  AUTOSAR\_CAN  $\rightarrow$  Tools  $\rightarrow$ **Project\_EcucValues.arxml**: Right mouse button click → **Delete** 

| Test_Workspace - AUTOSAR - ISOLAR-AB 3.0.1               |
|----------------------------------------------------------|
| File Edit Navigate Search Project RTE Run Role Configura |
| 🖆 🗕 🔚 📴 👯 🕪 💷 🔳 🙌 🎭 🧟 😓 🗮 🖉 😂                            |
| 😑 AR Explorer 🧇 ECU Navigat 🖟 💭 Filesystem Navigator 🛛   |
|                                                          |
| type filter text                                         |
| ▲ 🍄 AUTOSAR_CAN [Project]                                |
| bamf [Container]                                         |
| conf_fwd [Container]                                     |
| importer [Container]                                     |
| Fiba [Container]                                         |
| Right mouse                                              |
| x arcab_rules.extarxml button click                      |
| bct.properties [CONFPROP.,                               |
| Comstk.accfg                                             |
| SOLAR_PlatformTypesamm_AUTOSAR]                          |
| oaw.properties [CON 5 PS]                                |
| Project_EcucValues.arxml [A11 Riskabil                   |
| Open                                                     |
| Show In                                                  |
| Open With                                                |
| 📔 Сору                                                   |
| Copy Path                                                |
| 💼 Paste                                                  |
| 3 🔀 Delete                                               |
| Rename                                                   |
|                                                          |

2018-03-12 © ETAS GmbH 2018. All rights reserved, also regarding any disposal, exploitation, reproduction, editing, distribution, as well as in the event of applications for industrial property rights.

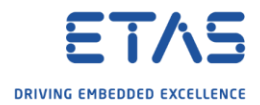

5. In **ECU Configurator**  $\rightarrow$  On newly created project  $\rightarrow$  Left mouse button click

| Test   | _Wor  | kspace - | - AUTOSA  | r - Isola | AR-AB 3 | 0.1     |       |          |       |
|--------|-------|----------|-----------|-----------|---------|---------|-------|----------|-------|
| File E | dit   | Navigat  | te Searc  | h Proje   | ct F    | TE R    | un l  | Role Co  | nfigu |
| - 📬    | H     | G 🐝      |           | 60        | o e     | š 🖹     | *     | - 0      | - 8   |
| € AR   | Explo | rer 🧼    | ECU Navi  | gator 🛛   | 2       | Filesys | tem N | lavigato | r     |
|        |       |          |           |           |         |         |       |          | E     |
| 🔶 F    | avori | tes      |           |           |         |         | /     | -        |       |
| ې 🕹 🕹  | CU C  | onfigura | ator      |           |         |         |       |          |       |
| Þ 🏙    | AU.   | TOSAR_   | CAN [Proj | ect]      |         |         |       |          |       |
| _      |       |          |           | _         |         |         |       |          |       |

6. In icon bar  $\rightarrow$  Click **DBC Importer** icon

| Image: Search Project Project Project Project Project Project Project Project Project Project Project Project Project Project       Image: Provide Project Project       Image: Project Project | Test_Workspace - A                |                 | - ISOLAR-A | B 3.0.1   | DTE    | D.       |
|----------------------------------------------------------------------------------------------------|-----------------------------------|-----------------|------------|-----------|--------|----------|
| AR Explorer CEC avigator CEC Filesystem Navi Favorites ECU Configurator CEU Configurator CEU CONFigurator CEU CONFigurator CEU CONFigurator CEU CONFigurator                                    |                                   |                 |            |           | *      | <b>•</b> |
| Favorites CU Configurator Magaalana AUTOSAR_CAN [Project]                                                                                                    | • AR Explorer 🧇 EC                | aviga           | tor 🕱      | 😧 Filesy: | stem N | lavi     |
| Favorites     ECU Configurator     MODE AUTOSAR_CAN [Project]]                                                                                                    |                                   |                 |            |           | _      |          |
| ECU Confectator     We AUTOSAR_CAN [Project]                                                                                                    | Favorites                         |                 |            |           |        | _        |
|                                                                                                    | ECU Configurato Martin Autosar_CA | r<br>N [Project | t]         |           |        | 1        |

7. In dialog **Import DBC**  $\rightarrow$  Panel **DBC**  $\rightarrow$  Click **Browse** button

| File Name                                     |                          |              |          |       | Brow  | /se = |
|-----------------------------------------------|--------------------------|--------------|----------|-------|-------|-------|
| Network<br>Network Type:<br>BaudRate (Bits/s) | Network Name             | <u> </u>     |          |       | +     | 1     |
| Add Can Controller                            | X Delete Can Controlle   | r            |          |       |       |       |
| Controller                                    |                          | PropSeg      | SyncJump | TSeg1 | TSeg2 |       |
|                                               |                          |              |          |       |       |       |
| ARPackage Name<br>Please click the Browse bu  | tton to configure ARPack | age and File | name.    |       |       |       |
| File Name<br>Package Name                     |                          |              |          | B     | rowse |       |
|                                               |                          |              |          |       |       |       |

2018-03-12 © ETAS GmbH 2018. All rights reserved, also regarding any disposal, exploitation, reproduction, editing, distribution, as well as in the event of applications for industrial property rights.

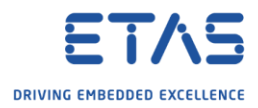

8. In dialog **Select DBC File**  $\rightarrow$  Navigate to DBC file  $\rightarrow$  Click **Open** button

| Organize 🔻 🛛 🔊 | New folder |          |    |      |                 |          |
|----------------|------------|----------|----|------|-----------------|----------|
|                | *          | Name     | ^  |      | Date modified   | Туре     |
|                |            |          |    |      |                 | 10000    |
|                |            |          |    |      |                 |          |
|                |            |          |    |      |                 |          |
|                |            |          |    | .dbc | and the second  | DBC File |
|                |            |          |    |      |                 |          |
|                |            |          |    |      |                 |          |
|                |            |          |    |      |                 |          |
|                |            | -        |    |      |                 |          |
|                | 2          | <u>1</u> |    |      |                 | *        |
|                | File name: | -        | db | c 🔹  | Dbcfiles(*.dbc) | -        |

9. Back in dialog **Import DBC**  $\rightarrow$  Click **Next** > button

| File Name                                       | not updated Sa                                | right_DBC_CANNES          | N.J. Sample  | DBC_CANNOR    | .dbc      | - Brow | vse |
|-------------------------------------------------|-----------------------------------------------|---------------------------|--------------|---------------|-----------|--------|-----|
| Network<br>Network Type:<br>BaudRate (Bits/     | CAN<br>s)                                     | Network Name              | Ca           | n_Network     |           | -      | 1   |
| Add Can C                                       | Controller 🗶 De                               | <u>ete Can Controller</u> | PronSeg      | Synclumn      | TSeal     | TSeq2  |     |
| Can_Network                                     | _CANNODE_0                                    |                           | 0            | 0             | 10        | 0      | _   |
| ARPackage Nar<br>Please click the               | ne<br>Browse button to                        | o configure ARPacka       | ige and File | name.         |           |        |     |
| File Name                                       | DBC_SysDesc.ar                                | xml                       |              |               | В         | rowse  |     |
| <sup>p</sup> ackage Name                        | DBC_SysDesc_C                                 | an_Network                |              |               |           |        |     |
| Import Manufa<br>Use Mappin<br>Rule / Xtend Fil | cturing Extension<br>g Rules / Manufac<br>e : | cturing Extension te      | mplate       | -Telsul, Happ | ing calls | ▼ Brow | /se |

<sup>2018-03-12</sup> © ETAS GmbH 2018. All rights reserved, also regarding any disposal, exploitation, reproduction, editing, distribution, as well as in the event of applications for industrial property rights.

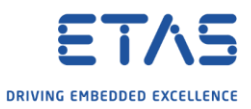

10. On next page  $\rightarrow$  Panel **Configure ECU for System Template**  $\rightarrow$  Click in square on the left side of **BMS**  $\rightarrow$  Click **Finish** button

| ECU ShortName    | Existing ECUs | Existing Controllers | Related Networks |   |
|------------------|---------------|----------------------|------------------|---|
| ECU              |               | _                    |                  |   |
| SEN              |               |                      |                  |   |
| BMS              |               |                      |                  |   |
| TST              |               |                      |                  |   |
| Remote           |               |                      |                  |   |
|                  |               |                      |                  |   |
|                  |               | III                  |                  | • |
| Select All 🗌 Mer | ge By         | ~                    |                  |   |

11. In view **ECU Navigator**  $\rightarrow$  **AUTOSAR\_CAN [Project]**: Right mouse button click  $\rightarrow$  **Open With**  $\rightarrow$  **System Editor** 

| ile Edit Navigate Search F | Project Tools RTE Run     | Role Configuration Wind | low Help      |
|----------------------------|---------------------------|-------------------------|---------------|
|                            | N 3. 9. 10 - 5 7 4        | ♥                       | ) 💿 🖻 🙀 🎋 🕶 🔿 |
| 🕘 AR Explore               | r 🖾 🔌 Filesystem Navigato | r                       |               |
|                            |                           | 🖻 🔄 🧱 🔻                 |               |
| 🔶 Favorites                | Right mouse               | *                       |               |
| ECU Configurator           | Button Cilck              | *                       |               |
| AUTOSAR_CAN [Project]      |                           |                         |               |
|                            | New                       | · · · · ·               |               |
|                            | Go Into                   |                         |               |
|                            | 3 Open With               | • 😣                     | BSW Overview  |
|                            | Show In                   | Alt+Shift+V4            | System Editor |
|                            |                           |                         | 5             |

2018-03-12

© ETAS GmbH 2018. All rights reserved, also regarding any disposal, exploitation, reproduction, editing, distribution, as well as in the event of applications for industrial property rights.

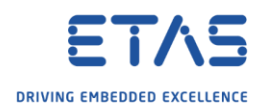

## 12. In view **System Editor** $\rightarrow$ Click **Synchronize** button

| stem editor : Bsw       |                                                   |                                                       |
|-------------------------|---------------------------------------------------|-------------------------------------------------------|
| rstem Elements 🛛 🔛 🏹 🤜  | 🗁 AUTOSAR CAN 🕨 🤤 Bsw                             |                                                       |
| pe filter text          | File to Sync Project EcucValues.arxml             | ✓ Scripts Location                                    |
| Bsw                     | Fourto Sync //DBC SysDesc Can Network/Pkg Ecu/BMS | ✓ Multiple File Selection                             |
| Signals (49)            |                                                   |                                                       |
| > 🕞 Pdus (15)           |                                                   | Select PDUs Validate Synchronize Customize Preference |
| 🔉 🕞 Frames (15)         |                                                   |                                                       |
| 🔉 🌐 Ecus (1)            |                                                   |                                                       |
| Gateways (0)            |                                                   |                                                       |
| Transformation Overview |                                                   |                                                       |
| >   Networks (1)        |                                                   |                                                       |
| RoutingGroups (0)       |                                                   |                                                       |
| 🕞 CouplingElements (0)  |                                                   |                                                       |

## 13. In ECU Configurator $\rightarrow$ AUTOSAR\_CAN [Project] $\rightarrow$ System $\rightarrow$ Pdus

• There are several Pdus displayed, for example "BMS\_BatteryMeasure\_Rx"

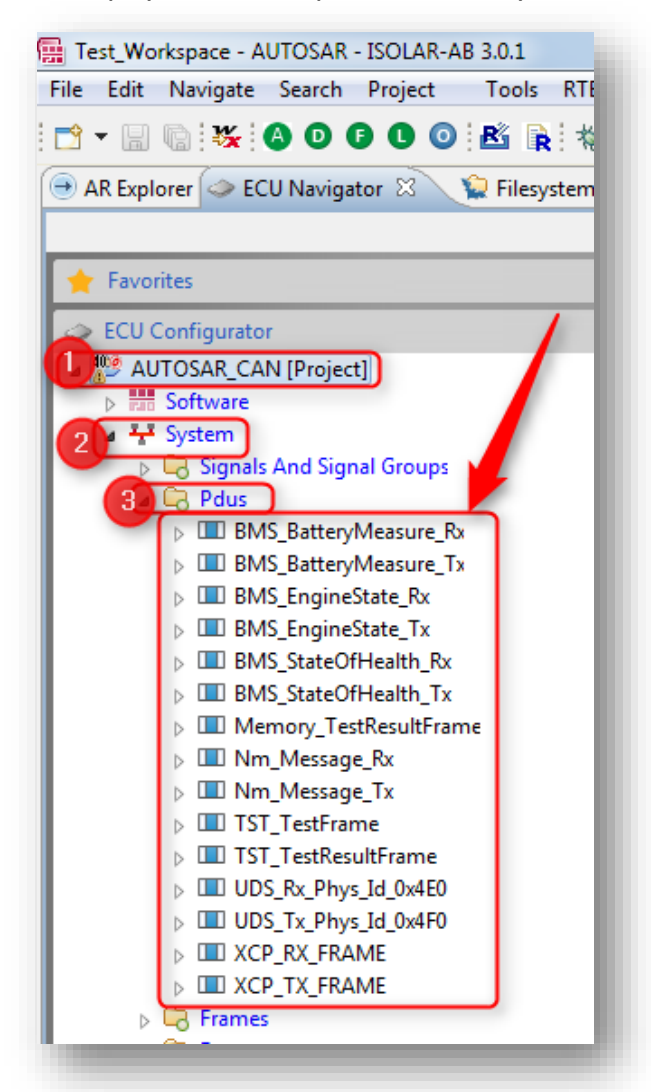

2018-03-12

© ETAS GmbH 2018. All rights reserved, also regarding any disposal, exploitation, reproduction, editing, distribution, as well as in the event of applications for industrial property rights.

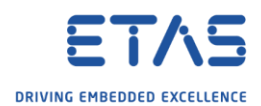

In ECU Configurator  $\rightarrow$  AUTOSAR\_CAN [Project]  $\rightarrow$  Bsw Modules  $\rightarrow$  Other Modules  $\rightarrow$  EcuC "EcuC"  $\rightarrow$  EcuPduCollection "EcucPduCollection"  $\rightarrow$  Pdus 0

| E Test_Workspace - AUTOSAR - platform:/resource/AUTOSAR_CAN/ISOLAR_PlatformTypes.arxml#/?type=AUT                     |
|----------------------------------------------------------------------------------------------------|
| File Edit Navigate Search Project Tools Model Form Editor RTE Run Role Configuration W                                |
|                                                                                                    |
| 🕒 AR Explorer 🗢 *ECU Navigator 🛛 🙀 Filesystem Navigator 📄 🔄 🙀 💆 🗖                                                     |
| 🔶 Favorites 🛛 😵                                                                                                    |
| ECU Configurator \$                                                                                                   |
| AUTOSAR_CAN [Project]                                                                                                 |
| ⊳ man Software                                                                                                    |
| Y System Parameter Definitions                                                                                        |
| Bsw Modules                                                                                                    |
| Com Stack                                                                                                    |
| Can Modules                                                                                                    |
|                                                                                                    |
| ComConfig "ComConfig"                                                                                                 |
|                                                                                                    |
|                                                                                                    |
| 🕞 🛅 ComIPdu "TST_TestFrame_Can_Network_CANNODE_0_Rx"                                                                  |
| ComIPdu "UDS_Rx_Phys_Id_0x4E0_Can_Network_CANNODE_0_Rx"                                                               |
| ComIPdu "BMS_BatteryMeasure_Rx_Can_Network_CANNODE_0_Rx"                                                              |
| ComIPdu "BMS_EngineState_Rx_Can_Network_CANNODE_0_Rx"     ComIPdu "BMS_StateOfHealth By Can Network CANNODE 0_Pv"     |
| ComPdu BMS_stateOrneant_to_Can_Network_CANNODE_0_to     ComPdu "Nm Message Rx Can Network CANNODE 0 Rx"               |
| ComIPdu "XCP_RX_FRAME_Can_Network_CANNODE_0_Rx"                                                                       |
| b ComIPdu "BMS_BatteryMeasure_Tx_Can_Network_CANNODE_0_Tx"                                                            |
| ComIPdu "TST_TestResultFrame_Can_Network_CANNODE_0_Tx"                                                                |
| ComIPdu "BMS_EngineState_Tx_Can_Network_CANNODE_0_Tx"     ComIPdu "Manager TextProvideForms Com Network CANNODE 0_Tv" |
| ComIPdu Memory_restResultFrame_Can_Network_CANNODE_0_1X     ComIPdu "BMS_StateOfHealth_Tx_Can_Network_CANNODE_0_Tx"   |
| ComIPdu "UDS Tx Phys Id 0x4F0 Can Network CANNODE 0 Tx"                                                               |
| ComIPdu "XCP_TX_FRAME_Can_Network_CANNODE_0_Tx"                                                                       |
| ComIPdu "Nm_Message_Tx_Can_Network_CANNODE_0_Tx"                                                                      |
| ComSignals                                                                                                    |
| ComGeneral "ComGeneral"     Douge "Douge"                                                                             |
|                                                                                                    |
| Cher Modules                                                                                                    |
| A 🛄 EcuC "EcuC"                                                                                                    |
| EcucPduCollection "EcucPduCollection"                                                                                 |
|                                                                                                    |
| Pau ISI_TestFrame_Can_Network_CANNODE_U_CanIIZPauk     Pau "TST_TestFrame_Can_Network_CANNODE_0_PduR2Com"             |
| Pdu "UDS_Rx_Phys_Id_0x4E0_Can_Network_CANNODE_0_CanIf2PduR"                                                           |
| Pdu "UDS_Rx_Phys_Id_0x4E0_Can_Network_CANNODE_0_PduR2Com"                                                             |
| Pdu "BMS_BatteryMeasure_Rx_Can_Network_CANNODE_0_CanIf2PduR"                                                          |
| Pdu "BMS_BatteryMeasure_Rx_Can_Network_CANNODE_0_PduR2Com"                                                            |
| Pdu "BMS_EngineState_Rx_Can_Network_CANNODE_0_Canif2PduR"                                                             |
|                                                                                                    |

BSW Modules are configured: BSW Modules tree is not empty 0

<sup>2018-03-12</sup> © ETAS GmbH 2018. All rights reserved, also regarding any disposal, exploitation, reproduction, editing, distribution, as well as in the event of applications for industrial property rights.

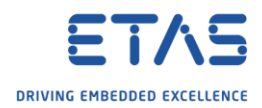

## Do you still have questions?

- You will find further FAQ articles on the ETAS homepage: www.etas.com/en/faq
- Movies corresponding to FAQ articles can be found on the ETAS YouTube channel
- Please feel free to contact our Support Center, if you have further questions.
- Here you can find all information: <u>http://www.etas.com/en/hotlines.php</u>
- Direct URL of this FAQ article:
- https://www.etas.com/download-center-files/products ISOLAR-A/faq 596175548 en isolarab-importing dbc-ecuc values are not updated.pdf

This information (here referred to as "FAQ") is provided without any (express or implied) warranty, guarantee or commitment regarding completeness or accuracy. Except in cases of willful damage, ETAS shall not be liable for losses and damages which may occur or result from the use of this information (including indirect, special or consequential damages).

<sup>©</sup> ETAS GmbH 2018. All rights reserved, also regarding any disposal, exploitation, reproduction, editing, distribution, as well as in the event of applications for industrial property rights.